Portuguese

## Como Baixar o Aplicativo Teams no Computador

1º Passo: Faça login no Clever SSO Launchpad 2º Passo: Selecione o ícone do **Teams**. 3° Passo: Logo que carregar o Teams, procure o ícone do **perfil** no canto superior direito. Podem ser iniciais ou uma imagem. 4° Passo: Selecione **Download the desktop app** e siga as instruções.

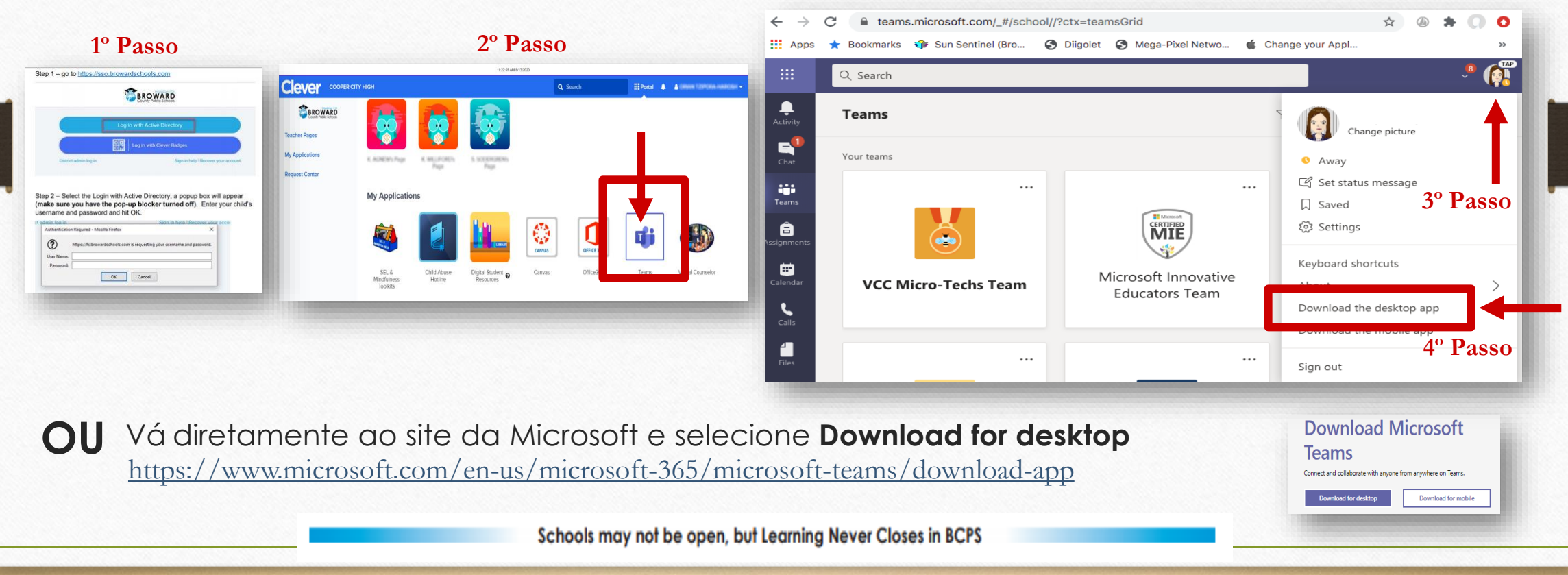